## Cómo unirse a una Junta de Microsoft Teams como Padre/Estudiante

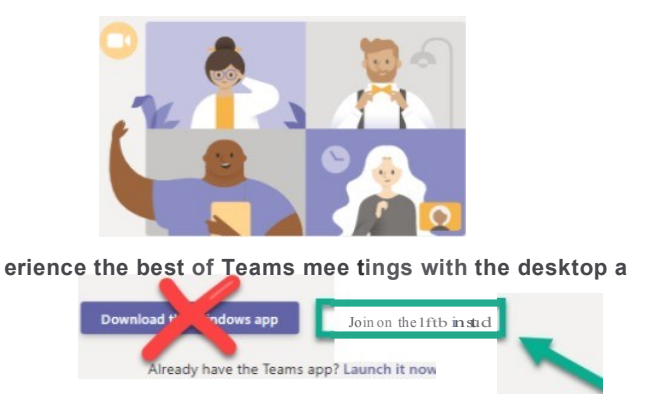

**1** Pulse "Invite Link". Pulse "Join on the web instead". NOTA: Es preferible usar Google Chrome para este propósito.

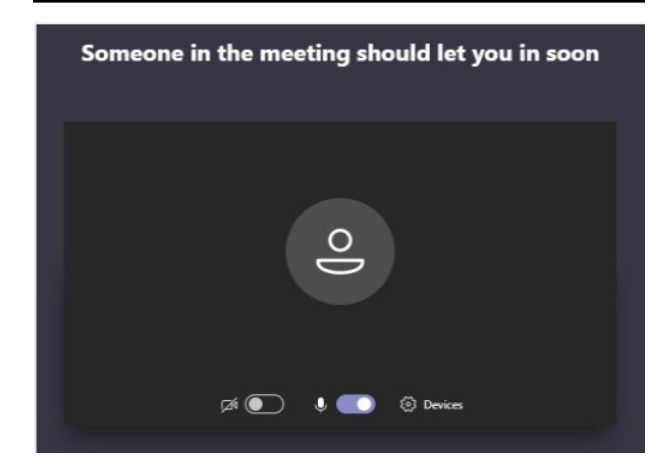

3

Espere a que le den permiso para entrar a la junta.

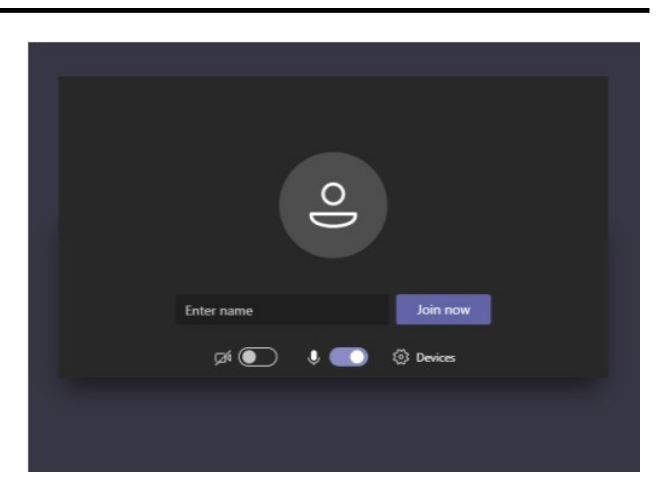

2 Escriba su nombre. Encienda su cámara y micrófono de ser necesario. NOTA: Su navegador puede que le pida permiso para usar su cámara y micrófono. Responda que sí.

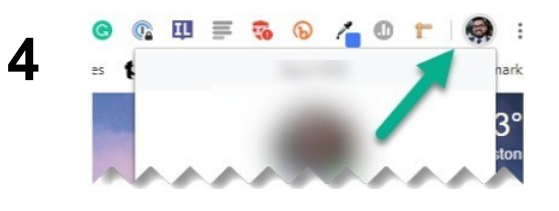

NOTA: Si usted recibe un mensaje de "error", trate de abrir Chrome como un "guest" (invitado). Estonces copie y pegue el enlace de su invitación en la casilla de su navegador..

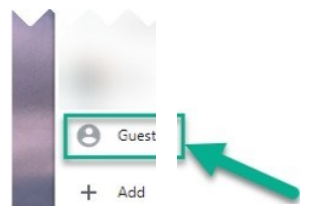

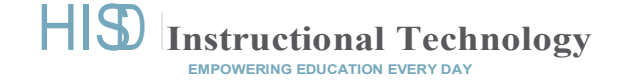